## Converting .xlsx File to .txt

## For .xlsx:

- 1.) Open .xlsx file and delete all rows/columns containing non-barcode information.
- 2.) Press "File" on the top left corner of the sheet, then "Save As" on the left side of the next menu.
- 3.) Name your file and select "Text (Tab delimited) (\*.txt)" in the dropdown field before saving.

| ExampleBarcodes                          |   |
|------------------------------------------|---|
| CSV (Comma delimited) (*.csv)            | - |
| Excel Macro-Enabled Template (*.xltm)    | ^ |
| Excel 97-2003 Template (*.xlt)           |   |
| Text (Tab delimited) (*.txt)             |   |
| Unicode Text (*.txt)                     |   |
| XML Spreadsheet 2003 (*.xml)             |   |
| Microsoft Excel 5.0/95 Workbook (*.xls)  |   |
| CSV (Comma delimited) (*.csv)            |   |
| Formatted Text (Space delimited) (*.prn) |   |
| Text (Macintosh) (*.txt)                 |   |
| Text (MS-DOS) (*.txt)                    |   |
| CSV (Macintosh) (*.csv)                  |   |
| CSV (MS-DOS) (*.csv)                     |   |
| DIF (Data Interchange Format) (*.dif)    |   |
| SYLK (Symbolic Link) (*.slk)             |   |
| Excel Add-in (*.xlam)                    |   |
| Excel 97-2003 Add-in (*.xla)             |   |
| PDF (*.pdf)                              |   |
| XPS Document (*.xps)                     |   |
| Strict Open XML Spreadsheet (*.xlsx)     |   |
| OpenDocument Spreadsheet (*.ods)         | Y |

4.) Open .txt file and ensure that all information is formatted correctly, as in the example below:

| ExampleBarcodes.txt - Notepad   |             |      |                | - c   | 7 | × |
|---------------------------------|-------------|------|----------------|-------|---|---|
| File Edit Format View Help      |             |      |                |       |   |   |
| 0027090581400194690314424132616 |             |      |                |       |   | ^ |
| 0027090581400194690414424133596 |             |      |                |       |   |   |
| 0027090581400194690514424165362 |             |      |                |       |   |   |
| 0027090581400194690614424234928 |             |      |                |       |   |   |
| 0027090581400194690714424247621 |             |      |                |       |   |   |
| 0027090581400194690814424249475 |             |      |                |       |   |   |
| 0027090581400194690914424320414 |             |      |                |       |   |   |
| 0027090581400194691014424822267 |             |      |                |       |   |   |
| 0027090581400194691114424880710 |             |      |                |       |   |   |
| 0027090581400194691214424904450 |             |      |                |       |   |   |
| 0027090581400194691314424912724 |             |      |                |       |   |   |
| 0027090581400194691414425959146 |             |      |                |       |   |   |
| 0027090581400194691514534027171 |             |      |                |       |   |   |
| 0027090581400194691614534030909 |             |      |                |       |   |   |
| 0027090581400194691714534100906 |             |      |                |       |   |   |
| 0027090581400194691814534101502 |             |      |                |       |   |   |
| 0027090581400194691914534102017 |             |      |                |       |   |   |
| 0027090581400194692014534102205 |             |      |                |       |   |   |
| 0027090581400194692114534102428 |             |      |                |       |   |   |
| 0027090581400194692214534102806 |             |      |                |       |   |   |
| 0027090581400194692314534104816 |             |      |                |       |   |   |
| 0027090581400194692414534104842 |             |      |                |       |   |   |
| 0027090581400194692514534105619 |             |      |                |       |   |   |
| 0027090581400194692614534106702 |             |      |                |       |   |   |
| 0027090581400194692714534106703 |             |      |                |       |   |   |
| 0027090581400194692814534106802 |             |      |                |       |   |   |
| 0027090581400194692914534106806 |             |      |                |       |   |   |
| 0027090581400194693014534106808 |             |      |                |       |   |   |
| 0027090581400194693114534106909 |             |      |                |       |   |   |
| 0027090581400194693214534107103 |             |      |                |       |   |   |
| 0027090581400194693314534107411 |             |      |                |       |   |   |
| 0027090581400194693414534107605 |             |      |                |       |   |   |
| 0027090581400194693514534107822 |             |      |                |       |   |   |
| 0027090581400194693614534107822 |             |      |                |       |   |   |
| 0027090581400194693714534107823 |             |      |                |       |   |   |
| 0027090581400194693814534107911 |             |      |                |       |   |   |
| 0027090581400194693914534108668 |             |      |                |       |   | ~ |
| < c                             |             |      |                |       |   | 2 |
|                                 | Ln 1, Col 1 | 100% | Windows (CRLF) | UTF-8 |   |   |

For .csv:

Please note that it may be prudent to save a copy of your file, as this method will convert your saved file and will not save an original.

- 1.) Open .csv file and delete all rows/columns containing non-barcode information.
- 2.) Close .csv file and navigate using File Explorer to the location of the file.

| $\leftarrow$ $\rightarrow$ $\checkmark$ $\uparrow$ $\clubsuit$ > This PC > Downloads |  |  |  |  |  |  |
|--------------------------------------------------------------------------------------|--|--|--|--|--|--|
|                                                                                      |  |  |  |  |  |  |
|                                                                                      |  |  |  |  |  |  |
| 14 KB                                                                                |  |  |  |  |  |  |
| 11 KB                                                                                |  |  |  |  |  |  |
|                                                                                      |  |  |  |  |  |  |

3.) If file name extensions do not appear after your files (.xlsx, .csv, .txt, etc.) press "View" on the top row of File Explorer. Then, check "File Name Extensions".

| 🖊   🛃 📜 🗢   Downloads   |                                                                                      |              |                                                                       |                                                                                          |                        |         |
|-------------------------|--------------------------------------------------------------------------------------|--------------|-----------------------------------------------------------------------|------------------------------------------------------------------------------------------|------------------------|---------|
| File Home Share         | View                                                                                 |              |                                                                       |                                                                                          |                        |         |
| Navigation Details pane | Extra large icons     Large icons       Small icons     List       Tiles     Content | Medium icons | Group by ▼<br>∴ Add columns ▼<br>Sort<br>by ▼ Size all columns to fit | <ul> <li>Item check boxes</li> <li>File name extensions</li> <li>Hidden items</li> </ul> | Hide selected<br>items | Options |
| Paper                   | Lawout                                                                               |              | Current view                                                          | Show/hido                                                                                |                        |         |

4.) Right click on the .csv file you would like to convert, and select "Rename" in the dropdown menu.

| -       |                                |   |
|---------|--------------------------------|---|
|         | Open                           |   |
|         | Print                          |   |
|         | Edit                           |   |
| S       | Share with Skype               |   |
|         | Move to OneDrive               |   |
| <u></u> | Edit with Notepad++            |   |
| €       | Scan with Windows Defender     |   |
| ٠       | Eraser                         | > |
| È       | Share                          |   |
|         | Open with                      | > |
|         | Give access to                 | > |
| ą       | Zip and Share (WinZip Express) |   |
| 9       | WinZip                         | > |
|         | Restore previous versions      |   |
|         | Send to                        | > |
|         | Cut                            |   |
|         | Сору                           |   |
|         | Create shortcut                |   |
|         | Delete                         |   |
|         | Rename                         |   |
|         | Properties                     |   |
|         |                                |   |

5.) Highlight ".csv" in the file name and replace it with ".txt".

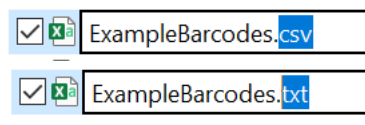

6.) You will likely receive a popup informing you that the file might become unusable if the extension is changed, and it will ask if you would like to change it. Select "Yes".

| Rename | 2                                                                                                    |
|--------|----------------------------------------------------------------------------------------------------|
|        | If you change a file name extension, the file might become unusable.<br>Are you sure you want to change it? |
|        | <u>Y</u> es <u>N</u> o                                                                                      |

7.) Open .txt file and ensure that all information is formatted correctly, as in the example below:

| ExampleBarcodes.txt - Notepad   |             |      |                | -     | 0 | $\times$ |
|---------------------------------|-------------|------|----------------|-------|---|----------|
| File Edit Format View Help      |             |      |                |       |   |          |
| 0027090581400194690314424132616 |             |      |                |       |   | ~        |
| 0027090581400194690414424133596 |             |      |                |       |   |          |
| 0027090581400194690514424165362 |             |      |                |       |   |          |
| 0027090581400194690614424234928 |             |      |                |       |   |          |
| 0027090581400194690714424247621 |             |      |                |       |   |          |
| 0027090581400194690814424249475 |             |      |                |       |   |          |
| 0027090581400194690914424320414 |             |      |                |       |   |          |
| 0027090581400194691014424822267 |             |      |                |       |   |          |
| 0027090581400194691114424880710 |             |      |                |       |   |          |
| 0027090581400194691214424904450 |             |      |                |       |   |          |
| 0027090581400194691314424912724 |             |      |                |       |   |          |
| 0027090581400194691414425959146 |             |      |                |       |   |          |
| 0027090581400194691514534027171 |             |      |                |       |   |          |
| 0027090581400194691614534030909 |             |      |                |       |   |          |
| 0027090581400194691714534100906 |             |      |                |       |   |          |
| 0027090581400194691814534101502 |             |      |                |       |   |          |
| 0027090581400194691914534102017 |             |      |                |       |   |          |
| 0027090581400194692014534102205 |             |      |                |       |   |          |
| 0027090581400194692114534102428 |             |      |                |       |   |          |
| 0027090581400194692214534102806 |             |      |                |       |   |          |
| 0027090581400194692314534104816 |             |      |                |       |   |          |
| 0027090581400194692414534104842 |             |      |                |       |   |          |
| 0027090581400194692514534105619 |             |      |                |       |   |          |
| 0027090581400194692614534106702 |             |      |                |       |   |          |
| 0027090581400194692714534106703 |             |      |                |       |   |          |
| 0027090581400194692814534106802 |             |      |                |       |   |          |
| 0027090581400194692914534106806 |             |      |                |       |   |          |
| 0027090581400194693014534106808 |             |      |                |       |   |          |
| 0027090581400194693114534106909 |             |      |                |       |   |          |
| 0027090581400194693214534107103 |             |      |                |       |   |          |
| 0027090581400194693314534107411 |             |      |                |       |   |          |
| 0027090581400194693414534107605 |             |      |                |       |   |          |
| 0027090581400194693514534107822 |             |      |                |       |   |          |
| 0027090581400194693614534107822 |             |      |                |       |   |          |
| 0027090581400194693714534107823 |             |      |                |       |   |          |
| 0027090581400194693814534107911 |             |      |                |       |   |          |
| 0027090581400194693914534108668 |             |      |                |       |   | ×        |
| < c                             |             |      |                |       |   | 2        |
|                                 | Ln 1, Col 1 | 100% | Windows (CRLF) | UTF-8 |   |          |